# Εγχειρίδιο εγκατάστασης Αθηνά Global

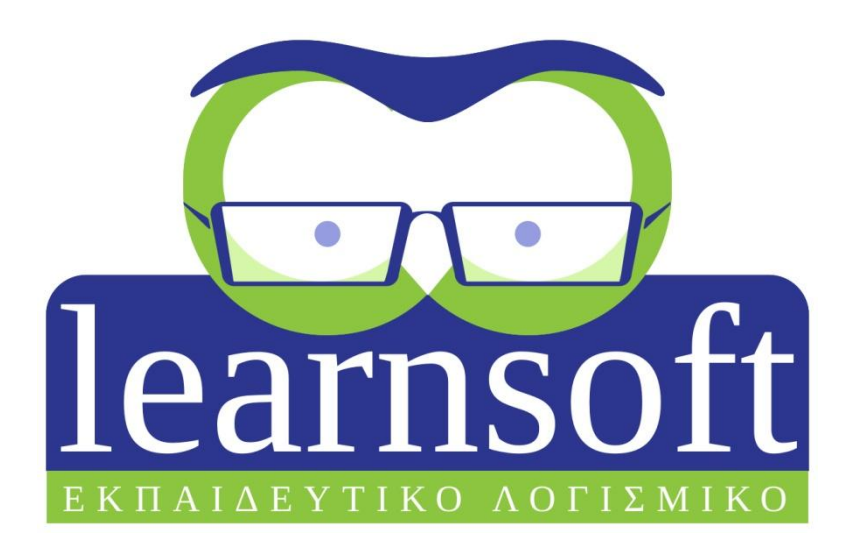

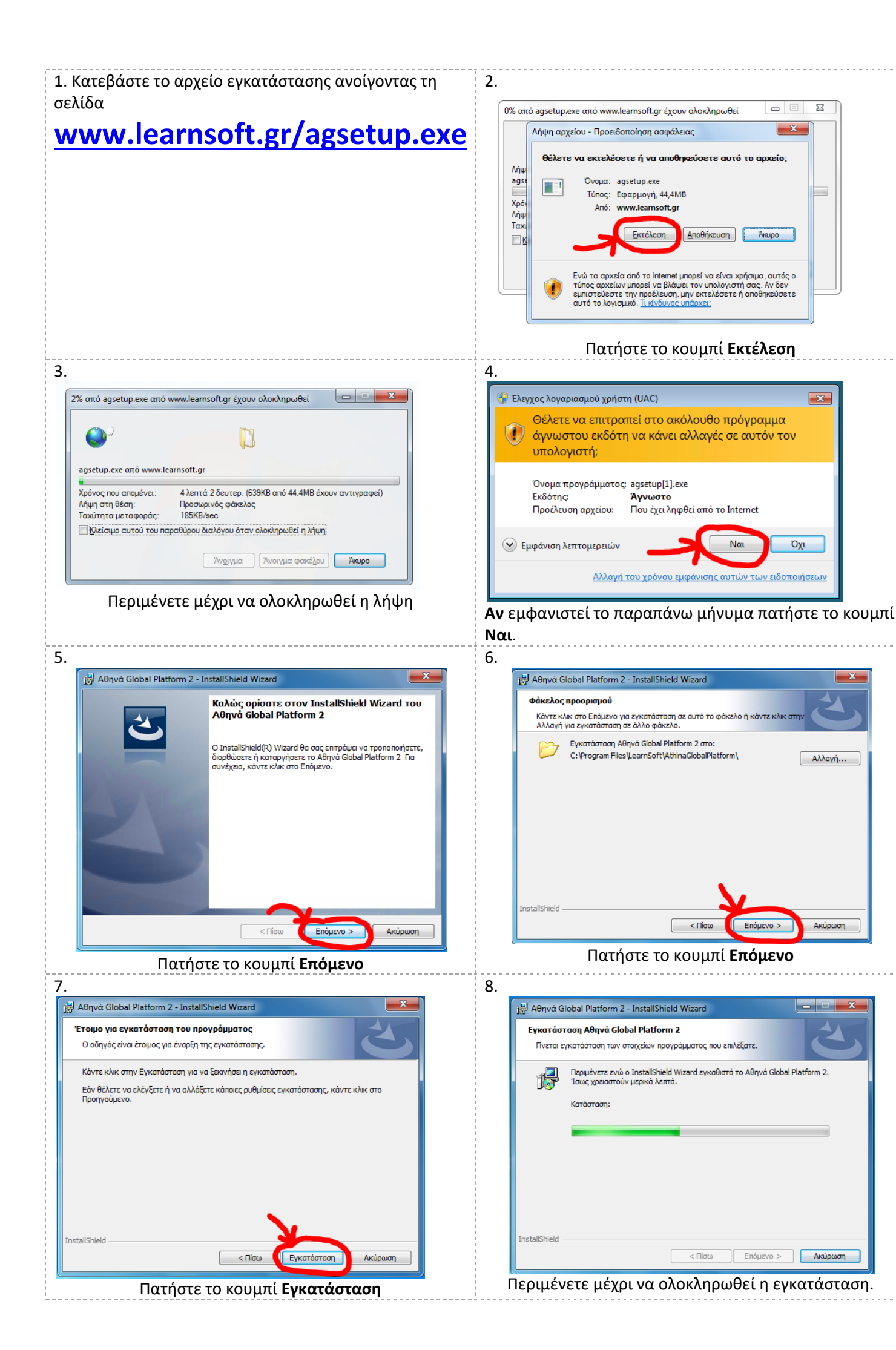

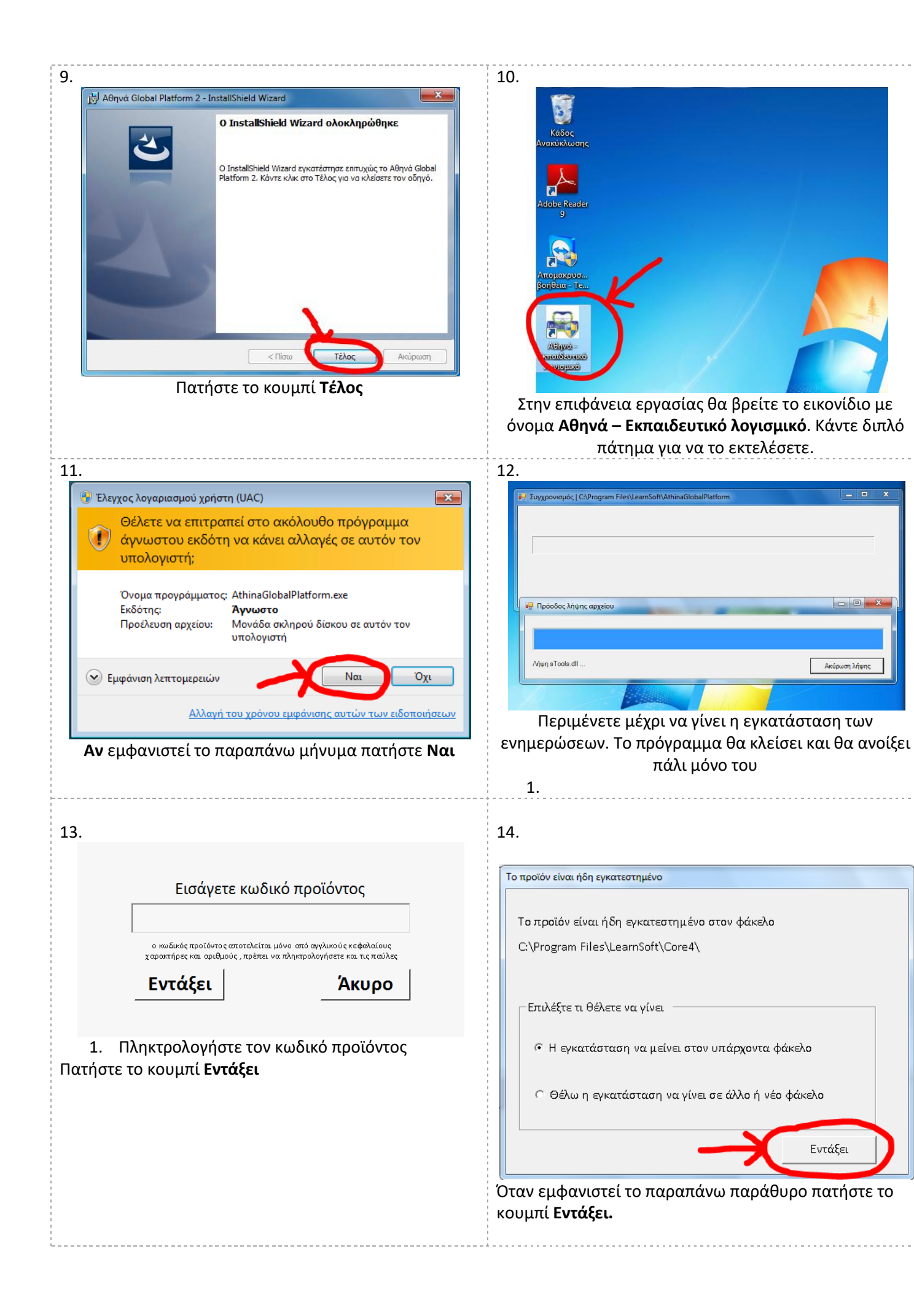

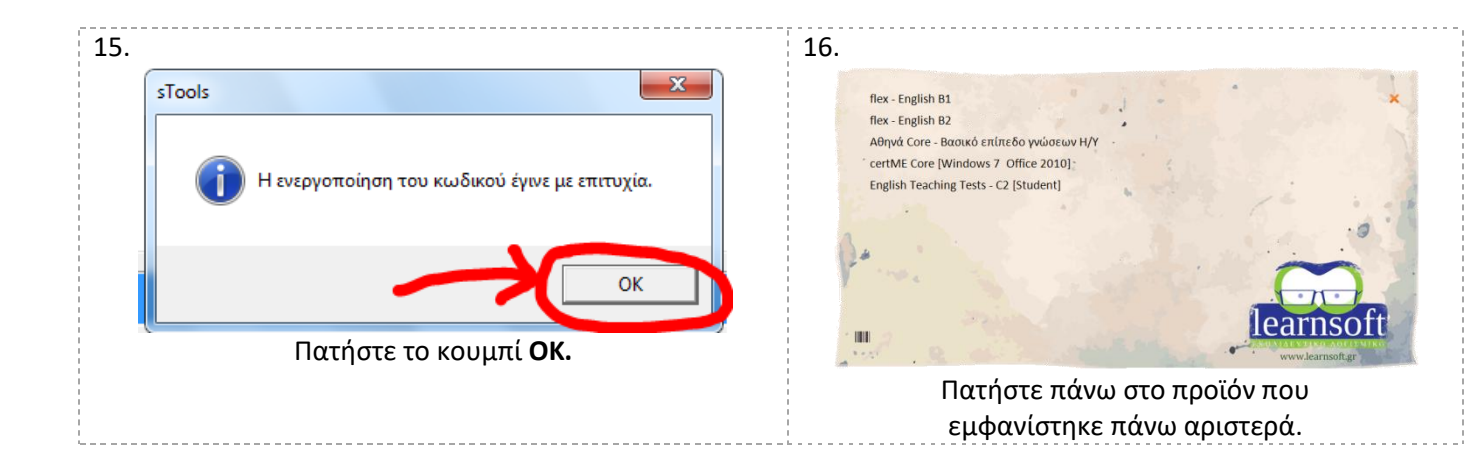

Η εγκατάσταση της πλατφόρμας και του προϊόντος ολοκληρώθηκε.

## Παράρτημα Ι – Προδιαγραφές

#### Έκδοση windows

To Αθηνά Global λειτουργεί ικανοποιητικά σε οποιοδήποτε υπολογιστή με Windows XP, Windows Vista, Windows 7, Windows 8, Windows 8.1 ή Windows 10.

### Hardware – Ελάχιστες απαιτήσεις

Windows XP

1 GB RAM

10 έως 20 GB ελεύθερα στον σκληρό δίσκο

Windows Vista/7/8/8.1/10

2 GB RAM

10 έως 20 GB ελεύθερα στον σκληρό δίσκο

#### Σύνδεση Internet

Το Αθηνά Global απαιτεί ενεργή σύνδεση στο
Internet σε όλη την διάρκεια της λειτουργίας του.
Η σύνδεση θα πρέπει να είναι τουλάχιστον
2MBps/sec.

#### Software

Το Αθηνά Global είναι η γενική πλατφόρμα μέσα από την οποία μπορείτε να παρακολουθήσετε μαθήματα σε πολλά διαφορετικά αντικείμενα. Σε κάθε περίπτωση θα πρέπει:

- ο υπολογιστής θα πρέπει να έχει εγκατεστημένα τα Windows XP ή Windows Vista ή Windows 7 ή Windows 8 ή Windows 8.1 ή Windows 10 με όλα τα Service Packs!
- ο λογαριασμός χρήστη των Windows στον οποίο θα εγκατασταθεί και θα λειτουργεί το πρόγραμμα να έχει δικαιώματα διαχειριστή!
- δεν είναι δυνατή η λειτουργία του προγράμματος από άλλο λογαριασμό χρήστη από αυτόν που έγινε η εγκατάσταση.

## Πρόσθετο λογισμικό

Ανάλογα με το αντικείμενο της εκπαίδευσης είναι απαραίτητο το παρακάτω πρόσθετο λογισμικό που δεν περιλαμβάνετε και θα πρέπει να έχετε αγοράσει και εγκαταστήσει ξεχωριστά:

- για το flex English δεν απαιτείται κάποιο άλλο πρόσθετο λογισμικό
- για το e-Teaching Tests δεν απαιτείται κάποιο άλλο πρόσθετο λογισμικό.
- για τα μαθήματα του Office 2007 θα πρέπει να υπάρχει εγκατεστημένο το Office 2007 στην ελληνική έκδοση με όλα τα Service Packs και πλήρη εγκατάσταση.

- για τα μαθήματα του Office 2010 θα πρέπει να υπάρχει εγκατεστημένο το Office 2010 στην ελληνική έκδοση με όλα τα Service Packs και πλήρη εγκατάσταση.
- για τα μαθήματα του Office 2013 θα πρέπει να υπάρχει εγκατεστημένο το Office 2013 στην ελληνική έκδοση με όλα τα Service Packs και πλήρη εγκατάσταση.
- για τα μαθήματα του Office 2016 θα πρέπει να υπάρχει εγκατεστημένο το Office 2016 στην ελληνική έκδοση με όλα τα Service Packs και πλήρη εγκατάσταση.
- για τα μαθήματα του Internet Explorer 8/9/10/11 θα πρέπει να υπάρχει εγκατεστημένη η ελληνική έκδοση 8/9/10/11 του Internet Explorer.
- για τα μαθήματα του AutoCAD το AutoCAD
   2009
- για τα μαθήματα του Office XP ή 2003 σε βασικό ή προχωρημένο επίπεδο το Office XP ή το Office 2003 στην ελληνική έκδοση με όλα τα Service Packs και πλήρη εγκατάσταση.

## Παράρτημα II – Antivirus

Το αντιβιοτικό πρόγραμμα που πιθανόν να έχετε εγκατεστημένο στον υπολογιστή σας ίσως επηρεάσει την ομαλή λειτουργία της πλατφόρμας Αθηνά Global.

Αυτό συμβαίνει γιατί η πλατφόρμα πρέπει να συνδέεται με τον server της εταιρίας μας ώστε να επιβεβαιώνει τον κωδικό προϊόντος αλλά και να στέλνει στατιστικά στοιχεία χρήσης του κωδικού.

Σε καμία περίπτωση δεν στέλνει προσωπικά δεδομένα ή αρχεία του υπολογιστή σας.

Αυτή η διαδικασία μπορεί να θεωρηθεί από αρκετά αντιβιοτικά ως ύποπτη και να εμποδιστεί. Σ' αυτή την περίπτωση το λογισμικό δεν θα μπορεί να ξεκινήσει.

Αυτό που πρέπει να κάνετε είναι να δοκιμάσετε ν' απενεργοποιήσετε για 10 λεπτά το αντιβιοτικό σας πρόγραμμα ώστε να σιγουρευτείτε αν φταίει αυτό.

Αν με απενεργοποιημένο το αντιβιοτικό πρόγραμμα η πλατφόρμα Αθηνά Global λειτουργεί κανονικά ενώ όταν το αντιβιοτικό πρόγραμμα είναι ενεργό έχει πρόβλημα τότε θα πρέπει να ορίσετε την πλατφόρμα Αθηνά Global ως αξιόπιστο πρόγραμμα. Σε καμία περίπτωση δεν σας προτρέπουμε να απενεργοποιήσετε ή να απεγκαταστήσετε το αντιβιοτικό σας. Σας προτείνουμε να βάλετε την πλατφόρμα στις εξαιρέσεις ώστε να μην την επηρεάζουν.

# Παράρτημα III – Deep freeze, HDD Guarder κτλ

Αν στον υπολογιστή σας υπάρχει λογισμικό ή hardware που τον επαναφέρει στην προηγούμενη κατάσταση όπως το Deep freeze ή το HDD Guarder τότε θα πρέπει να εγκαταστήσετε τόσο την πλατφόρμα Αθηνά Global όσο και το εκπαιδευτικό υλικό σε σκληρό δίσκο ή φάκελο που να **μην** προστατεύεται.

Για να γίνει αυτό θα πρέπει στο βήμα 6 της εγκατάστασης να επιλέξετε διαφορετικό φάκελο για την εγκατάσταση της πλατφόρμας Αθηνά Global πατώντας το κουμπί **Αλλαγή**.

Κατόπιν στον βήμα 13 θα πρέπει να επιλέξετε θέλω η εγκατάσταση να γίνει σε άλλο ή νέο φάκελο και μετά να πατήσετε το κουμπί Εντάξει.